# PASSO-A-PASSO PARA CADASTRO NO AMBIENTE VIRTUALMONTES

## **1** Acessando o ambiente Virtualmontes

Para que possa ter acesso ao ambiente Virtualmontes, abra o navegador de *internet* e digite o endereço: <u>http://www.virtualmontes.unimontes.br</u>.

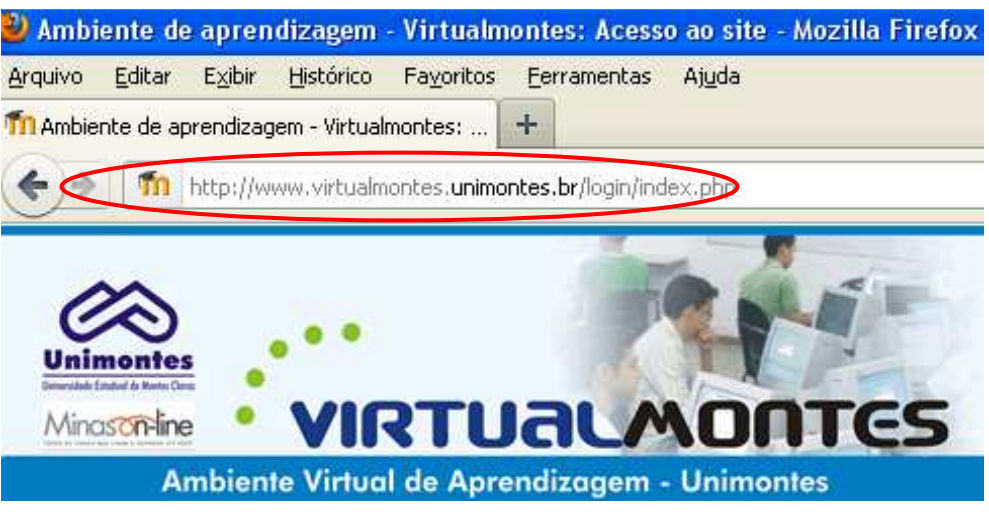

Figura 1 – Link de acesso ao site

O ambiente Virtualmontes também pode ser acessado através do portal da Universidade Estadual de Montes Claros: <u>www.unimontes.br</u>.

O portal da Unimontes é uma vitrine completa das atividades da universidade, contendo descrições de todos os cursos, processos seletivos e estrutura administrativa. O link de acesso ao Virtualmontes se encontra dentro do menu **O que você procura?**.

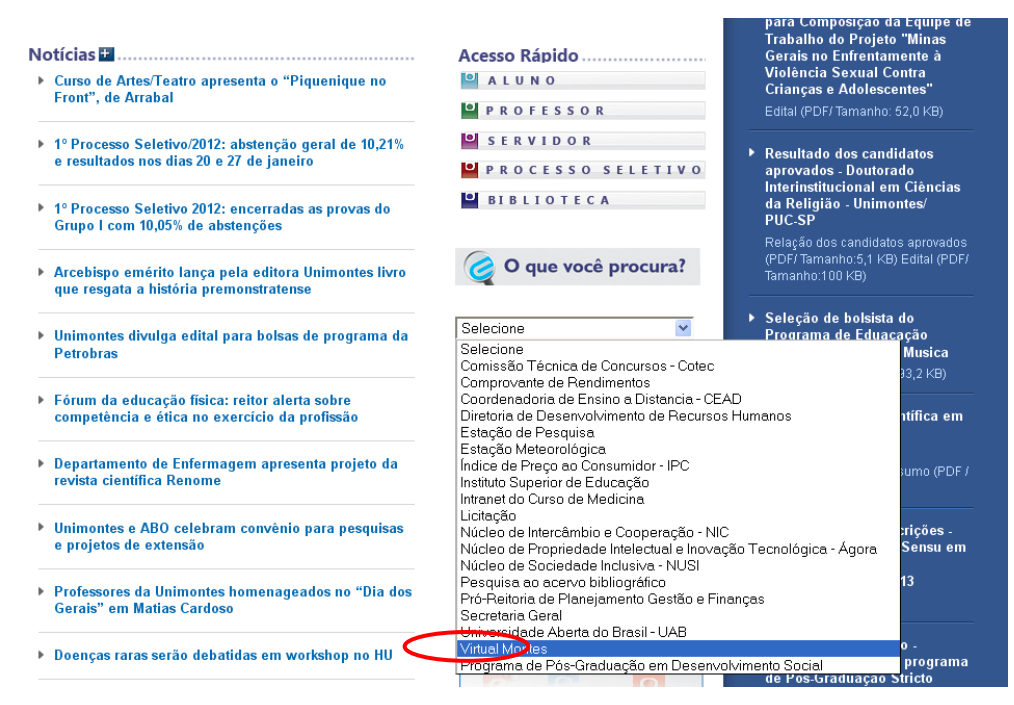

Figura 2 – Tela de acesso através do portal da Unimontes

Outra forma de acessar o ambiente Virtualmontes é pelo portal do CEAD: http://www.cead.unimontes.br.

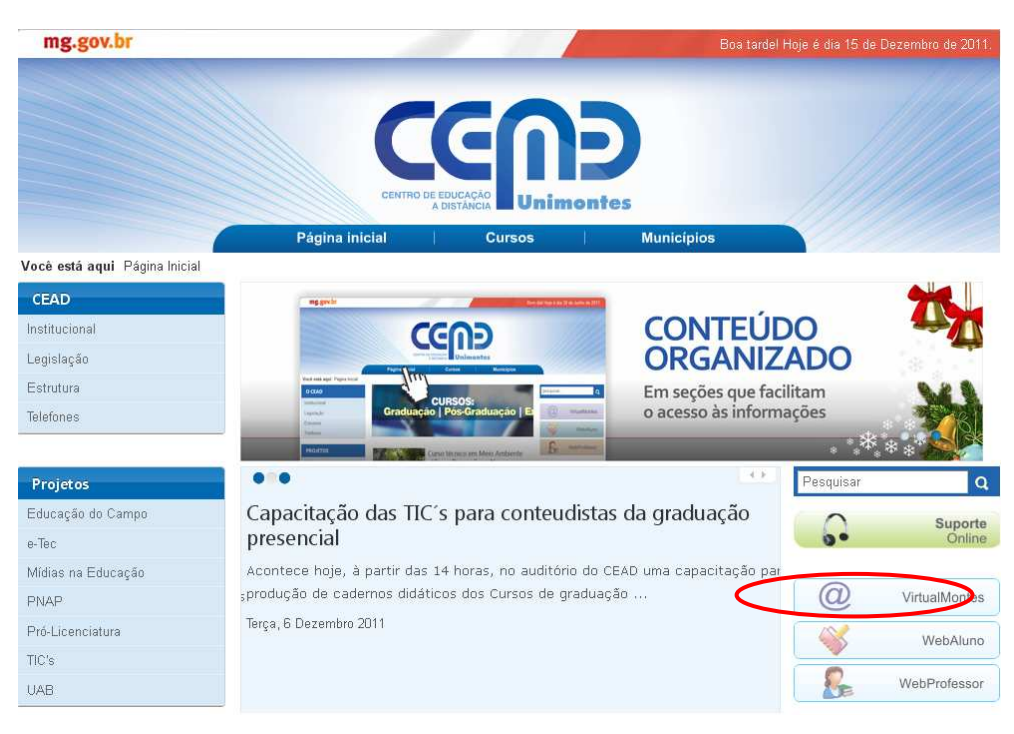

Figura 3 – Tela de acesso através do portal do CEAD

#### **IMPORTANTE:**

Para um melhor funcionamento da plataforma Virtualmontes, é desejável que o usuário utilize o navegador *Mozilla Firefox*, pois, em alguns navegadores como *Internet Explorer* e *Google Chrome* o ambiente pode não funcionar corretamente.

### 2 Cadastrando-se no ambiente Virtualmontes

Para se cadastrar, leia as instruções na seção **Esta é a primeira vez que você vem aqui?** e em seguida clique no botão **Cadastramento de usuários**, como na figura mostrada abaixo.

| Ambiente Virtual de Aprendizagem - Unimontes                                                                      |                                                                                                    |
|----------------------------------------------------------------------------------------------------|----------------------------------------------------------------------------------------------------|
| ites 🕨 Acesso ao site                                                                                             |                                                                                                    |
| Retornando a este site?                                                                                           | Esta é a sua primeira vez aqui?                                                                                                    |
| Acesse aqui, usando seu Nome de Usuário e a sua Senha.<br>(O uso de Cookies deve ser permitido no seu navegador)@ | Olái                                                                                                    |
| Nome de usuário<br>Senha Acesso                                                                                   | Para o acesso completo aos cursos, você precisa se cadastrar<br>como usuário do site. Além disso, cada curso pode ter um código<br>de inscrição específico, fornecido apenas aos participantes inscritos<br>no curso. Siga os seguintes passos:               |
| Alguns cursos podem permitir o acesso a visitantes<br>Acessar como visitante                                      | <ol> <li>Preencha o Formulário de Cadastramento com os seus dados.</li> <li>Uma mensagem de confirmação da inscrição será enviada<br/>imediatamente ao seu endereço de email.</li> </ol>                                                                      |
| Esqueceu o seu nome de usuário ou a sua senha?<br>Sim, preciso de ajuda para acessar                              | <ol> <li>Visite o endereço web indicado na mensagem para confirmar<br/>o seu cadastramento automaticamente e começar a navegar.</li> <li>Acesse o seu curso clicando o nome correspondente na lista<br/>de cursos dincontexis</li> </ol>                      |
|                                                                                                    | 5. Se for pedido um código de inscrição use a senha que foi<br>fornecida pelo administrador ou pelo professor. Esta senha é<br>reservada aos usuários do site inscritos no curso e será<br>percescária agenea na reimeira vez que vorde ande entrer no curso. |
|                                                                                                    | <ol> <li>Quando você retornar ao site, para entrar no curso basta<br/>usar o seu nome de usuário e a sua senha nesta página de<br/>acesso.</li> </ol>                                                                                                    |

Figura 4 – Tela de login e acesso ao Cadastramento de usuário

A tela de cadastro de novos usuários é bem simples. Preencha todos os campos apresentados, da seguinte maneira:

- Nome de usuário: escolha um nome para seu usuário no ambiente. Este nome deve ser curto, preferencialmente de até 10 caracteres. Nomes comuns, como "Maria" ou "José" provavelmente já existem no ambiente, portanto, tente algo mais personalizado, como "Maria1974" ou "Josealves".
- **Senha:** sua senha é pessoal e intransferível. Prefira uma combinação entre letras e números.
- Endereço de e-mail: insira um endereço de e-mail válido. Você precisará checar sempre seu e-mail ao trabalhar com o Virtualmontes para lá também irá sua confirmação de cadastro.

### **IMPORTANTE:**

É necessário que o usuário tenha um e-mail válido. Alguns e-mails, como o hotmail.com, live.com e msn.com, não funcionam corretamente. Se possível use outro e-mail.

- E-mail (outra vez): repita o e-mail que inseriu acima.
- **Nome:** preencha seu primeiro nome completo.
- **Sobrenome:** preencha seu sobrenome completo.
- **Cidade/Município:** preencha a cidade em que reside.
- **País:** escolha "Brasil".

Ao terminar de preencher os campos, verifique se não há algum erro e, em

seguida, clique em Cadastrar este novo usuário.

| Unimontes<br>Unimontes<br>Minascarine | RTUALMON                      | TES                                    | Você ainda não se identifico               | u (Acesso) |
|---------------------------------------|-------------------------------|----------------------------------------|--------------------------------------------|------------|
| Ambiente Virtu                        | al de Aprendizagem - Unimonte | 95                                     |                                            |            |
| Virtualmontes > Acesso >              | Cadastramento de novo usuário |                                        |                                            |            |
| Preen                                 | cha com um novo nome de       | usuário e uma nova senha               |                                            |            |
|                                       | Nome de usuário*              |                                        |                                            |            |
|                                       |                               | A senha deve ter ao menos 6 caracteres |                                            |            |
|                                       | Senha*                        | Mostrar                                |                                            |            |
| Comp                                  | lete com alguns dados pess    | soais                                  |                                            |            |
|                                       | Endereço de email*            |                                        |                                            |            |
|                                       | Email (outra vez)*            |                                        |                                            |            |
|                                       | Nome*                         |                                        |                                            |            |
|                                       | Sobrenome*                    |                                        |                                            |            |
|                                       | Cidade/Município*             |                                        |                                            |            |
|                                       | País*                         | Brasil                                 | ~                                          |            |
|                                       |                               | 1                                      |                                            |            |
|                                       |                               | Cadastrar este novo usuário Cancelar   | Este formulário contém campos obrigatórios |            |

Figura 5 – Tela de cadastro de usuário

Ao cadastrar-se no ambiente, você receberá um e-mail de confirmação. Abra seu email pessoal e leia a mensagem. Clique no link que aparecerá para confirmar seu cadastro.

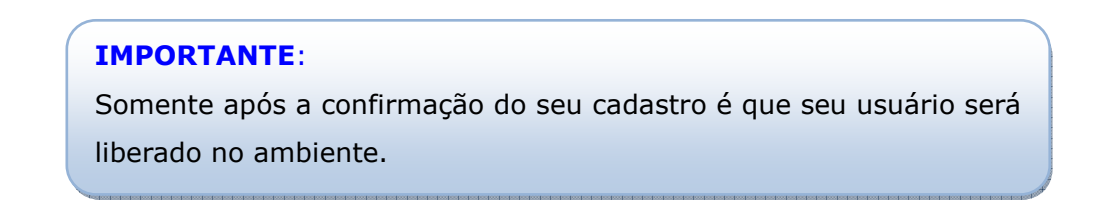

Agora, utilizando a seção **Retornando a este site?**, preencha os campos **Nome de usuário** e **Senha**, e clique no botão **Acesso.** 

| Ambiente Virtual de Aprendizagem - Unimontes<br>ntes 🕨 Acesso ao site                                                               |                                                                                                    |
|----------------------------------------------------------------------------------------------------|----------------------------------------------------------------------------------------------------|
| Retornando a este site?                                                                                                    | Esta é a sua primeira vez aqui?                                                                                                    |
| Acesse aqui, usando seu Nome de Usuário e a sua Senha.<br>(O uso de Coolies deve ser nermitido no seu navegador)<br>Nome de usuário | <ul> <li>Olá!</li> <li>Para o acesso completo aos cursos, você precisa se cadastrar como usuário do site. Além disso, cada curso pode ter um código de inscrição específico, fornecido apenas aos participantes inscritos no curso. Siga os seguintes passos:</li> <li>1. Preencha o Formulário de Cadastramento com os seus dados.</li> <li>2. Uina mensagem de confirmação da inscrição será enviada imediatamente ao seu endereço de email.</li> <li>3. Visite o endereço web indicado na mensagem para confirmar o seu cadastramento automaticamente e começar a navegar.</li> <li>4. Acesse o seu curso clicando o nome correspondente na lista de cursos disponíveis.</li> <li>5. Se for pedido um código de inscrição use a senha que foi formecida pelo administrador ou pelo professor. Esta senha é reservada aos usuários do site inscritos no curso e será necessária apenas na primeira vez que você entrar no curso.</li> <li>6. Quando você retormar ao site, para entrar no curso basta usar o seu nome de usuário e a sua senha nesta página de acesso.</li> </ul> |

Figura 6 – Tela de login